## POÄNG

Vi har nu valt några hästar i varje lopp och väljer nu att vi vill använda Poäng villkor på vårt system. Vi klickar nu på <u>Poäng</u>.

| B Bu                                                                                                    | ster75 - Skapa System                                                                                 | × +                     |                                                                                                    |                                                                                                    |                                                                                    | -                                                  |  |  |  |  |  |
|----------------------------------------------------------------------------------------------------|----------------------------------------------------------------------------------------------------|-------------------------|----------------------------------------------------------------------------------------------------|----------------------------------------------------------------------------------------------------|------------------------------------------------------------------------------------|----------------------------------------------------|--|--|--|--|--|
| $\leftarrow \rightarrow$                                                                                                    | ← → C ③ https://buter75.sah/kapa-system/2020-09-22/olarget/V/5                                        |                         |                                                                                                    |                                                                                                    |                                                                                    |                                                    |  |  |  |  |  |
| BU.                                                                                                    | BUSTER 75. Kalender Mina System Bolagsspel Mitt Konto Logga Ut                                        |                         |                                                                                                    |                                                                                                    |                                                                                    |                                                    |  |  |  |  |  |
| <b>V7</b><br>Avd.                                                                                                    | 5 🖶 Solänget                                                                                          |                         |                                                                                                    |                                                                                                    | Spelstopp<br>Lördag 16:20<br>7                                                     | Overskt ^<br>System 2<br>2 5 10 20 50 100          |  |  |  |  |  |
| Distans 2140m Statform Volt, Typ Trav     2     3     10     20     30     100       Distans 2140m Statform Volt, Typ Trav     9     Ordeconst     1200 nader     Redors       1     Linds Torres annount inter     A     Redorsman     000%     Foormary |                                                                                                    |                         |                                                                                                    |                                                                                                    |                                                                                    |                                                    |  |  |  |  |  |
| Rank<br>Grupp                                                                                                    | V75 65%<br>Distans 2160m:7<br>Total Virst 602 200 kr                                                  | Skor CX                 | Odds 3,94<br>Datum Bana Kusk Placerin<br>2020-08-09 D Kih Ör                                                                                                    | Form 5,40<br>g Distans Spår km-tid Skor Odds<br>1 2160 9 14.5 CX 1.20                                                                                                    |                                                                                    | Kostnad 600.00 kr<br>Skapa System                  |  |  |  |  |  |
| Utg<br>-<br>Poing<br>400<br>Antal                                                                                                    | Startpoäng <b>3630</b><br>Hembana <b>Solvalla</b><br>Rekordtid <b>13,5M</b>                           | P 403                   | 2020-07-21 S Kih Ör<br>2020-07-11 År Kih Ör<br>2020-06-26 B Kih Ör<br>2020-06-26 S Dju MA                                                                                                    | 2140 11 13,0a CX 2,00<br>1 2160 3 13,5 CX 3,90<br>8 1640 12 13,2a CX 4,90<br>8 2160 3 7g CC 3,10                                                                                                    |                                                                                    | Inställningar V<br>ABCD Startnummer Peäng Utgångar |  |  |  |  |  |
| 2<br>Rank                                                                                                    | 11. Easy Creation (NO) == 0000<br>V75 10%                                                             | 9 (5oo fij)<br>Skor CX  |                                                                                                    |                                                                                                    |                                                                                    | Avaktiversd (1) (1)                                |  |  |  |  |  |
| Grupp<br>-<br>Utg<br>-<br>Poling<br>Antal                                                                                                    | Dietans 2160m/4<br>Total Vinet 620 197 kr<br>Startpoäng 2319<br>Henrbana Färjestad<br>Rekordtid 13,4M | V 277<br>P 485<br>O 525 | Datum     Bana     Kusk     Placein       2020.03.06     Å     Geo Bi     2020.03.06       2020.03.07.01     L     Geo Bi     2020.05.02       2020.05.21     Kr     Leg CJ     2020.05.25       2020.05.25     F     Geo Bi     2020.05.25                                                                           | Distans     Spår     km-tid     Sker     Odds       8     2660     6     14,6     CX     320       9     2660     4     14,6     CX     11,40       7     2160     5     14,3     CX     11,40       7     2160     5     14,3     CX     13,70       1     2660     2     15,9     CX     1,70       1     2140     14     13,4a     CX     7,40                                                                                                    |                                                                                    | Min 0 - 0 Max                                      |  |  |  |  |  |
| 3<br>Rank                                                                                                    | 6. Anna Mauds Lassie 34 Adeler<br>V75 10%                                                             |                         |                                                                                                    |                                                                                                    |                                                                                    |                                                    |  |  |  |  |  |
| Grupp<br>-<br>Utg<br>-<br>Poting<br>400<br>Antal                                                                                                    | Distans 2140m.6<br>Total Vinst 212.000 kr<br>Startpoing 1710<br>Hembana Solvalla<br>Rekordtid 15,0K   | V 333<br>P 565<br>O 423 | Datum     Bana     Kusk     Placerin       2020-08-04     H     Ohl UI     Ohl UI       2020-07-07     Rii     Humm Ni     Ohl UI       2020-07-03     H     Eri An     Ohl UI       2020-07-03     H     Eri An     Ohl UI       2020-07-03     H     Eri An     Ohl UI       2020-05-03     H     Ohl UI     Ohl UI | Distans     Spår     km-tid     Skor     Odds       1     2140     4     14,5a     XX     3,10       8     2140     10     14,8a     XX     3,10       2     1660     3     15,0     CC     2,10       2     1660     5     15,9     CC     2,70       2     2140     5     16,1     CC     3,80                                                                                                    |                                                                                    |                                                    |  |  |  |  |  |
| 4<br>Rank                                                                                                    | 1. Mission Beach s5 Offision U ()2<br>V75 3%                                                          |                         |                                                                                                    |                                                                                                    |                                                                                    |                                                    |  |  |  |  |  |
| Orupp<br>Utg<br>Pošng                                                                                                    | Distans 2140mc1<br>Total Vinst 243 380 kr<br>Startpoäng 645<br>Herribana Bolinäs<br>Rekordtid 17,0M   | V 115<br>P 515<br>O 497 | Datum     Bana     Kusk     Placerin       2020-09-10     S     Ohl LI     3       2020-07-79     S     Dyu MA     3       2020-07-71     Bs     Kyl Os     3       2020-07-71     Bs     Dyu Ka     3       2020-07-23     S     Dyu MA     3                                                                        | Distants     Split     km -tid     Skor     Odds       1     640     8     11.8a     CC     55,10       2     14.0a     CC     26,90     214.0a     CC     26,90       2     14.2a     CC     26,90     CC     13,90     CC     21,90       2     24.4a     CC     14,4a     CC     13,90     21,40     21,40     CC     20,40       2     24.4a     CC     14,6a     CC     20,40       2     7     14,6a     CC     20,40     C     20,40     C     20,40     C     20,40     C     C     20,40     C     20,40     C     CC     20,40     C     C     20,40     C     C     CC     20,40     C     C     C     C     C     C     C     C     C     C     C     C     C     C     C     C     C     C     C     C     C     C     C     C     C <td>Pris <i>M</i> Starter 1<br/>407 2019 19<br/>607 2020 14<br/>25 Totalt 35<br/>25<br/>407</td> <td></td> | Pris <i>M</i> Starter 1<br>407 2019 19<br>607 2020 14<br>25 Totalt 35<br>25<br>407 |                                                    |  |  |  |  |  |

Nu måste vi välja att aktivera detta filer och klickat på den röda knappen där det står Avaktiverad på. Nu blir Poäng villkoren aktiverade.

Vi ser nu att poäng är satta till Min 7 och Max 90 poäng. Vilket innebär att vi ännu inte reducerat något på vårt system. Min poäng beräknas på poängen på de första hästarna i varje avdelning. Max beräknas på de sista hästarna i varje avdelning.

| B Bus                                                 | ter75 - Skapa System                                                                                   | × +                     |                   |                                                                                         |                                                                        |                                                                 |                                                                 |                                                                  |     |                         |                                  |             |                                   |                                          | - a ×                                                |
|-------------------------------------------------------|----------------------------------------------------------------------------------------------------|-------------------------|-------------------|-----------------------------------------------------------------------------------------|------------------------------------------------------------------------|-----------------------------------------------------------------|-----------------------------------------------------------------|------------------------------------------------------------------|-----|-------------------------|----------------------------------|-------------|-----------------------------------|------------------------------------------|------------------------------------------------------|
| $\leftarrow \rightarrow$                              | C S https://bus                                                                                        | ter75.se/skapa-system/  | 2020-08-22/sol    | anget/V75                                                                               |                                                                        |                                                                 |                                                                 |                                                                  |     |                         |                                  |             |                                   |                                          | <b>≕ ()</b> :                                        |
| BU                                                    | TER75                                                                                                  |                         |                   |                                                                                         |                                                                        |                                                                 |                                                                 |                                                                  |     |                         |                                  | ĸ           | alender Mina Syste                | em Bolagsspel M                          | itt Konto Logga Ut                                   |
| <b>V7</b>                                             | 5 🖶 Solänget                                                                                           | 2                       |                   |                                                                                         |                                                                        |                                                                 |                                                                 |                                                                  | Löi | Spelstopp<br>rdag 16:20 | Översikt<br>System               |             |                                   |                                          | ^                                                    |
| Dieta                                                 | ne 2140m Startform V                                                                                   | elt. Tun Trav           |                   |                                                                                         |                                                                        |                                                                 |                                                                 |                                                                  |     |                         |                                  |             |                                   |                                          |                                                      |
| Poäng                                                 |                                                                                                    |                         |                   |                                                                                         |                                                                        |                                                                 |                                                                 |                                                                  |     |                         | Oreducer<br>Reducera<br>Reduceri |             | 1200 rader<br>1200 rader<br>0.00% | Radpris<br>System<br>Kuponger<br>Kostnad | 0,50 kr<br>1 st<br>1 st<br>600.00 kr<br>Skapa System |
| 1<br>Rank                                             | V75 65%                                                                                                | m 0 (Hed Da)<br>Skor CX |                   |                                                                                         |                                                                        |                                                                 |                                                                 |                                                                  |     |                         |                                  |             |                                   |                                          |                                                      |
| Grupp<br>Utg                                          | Distans 2160m:7<br>Total Virist 602 200 kr<br>Startpoing 3630<br>Hembana Solvalla                      | V<br>P                  | 29%<br>46%<br>54% | Datum B<br>2020-08-09 D<br>2020-07-21 S<br>2020-07-11 Å                                 | ana Kusk<br>Kih Ör<br>Kih Ör<br>r Kih Ör                               | Distans Spår<br>2160 9<br>2140 11<br>2160 3                     | km - tid Ska<br>14,5 C<br>13,0a C<br>13,5 C                     | or Odds<br>X 1,30<br>X 2,00<br>X 3,90                            |     |                         | instalinin                       | gar<br>\BCD |                                   | Poäng O                                  | ↓<br>Utgångar                                        |
| Posing<br>400<br>Antal                                |                                                                                                    |                         |                   | 2020-06-26 B<br>2020-02-08 S                                                            | Kih Ör<br>Dju MA                                                       | 1640 12<br>2160 3                                               | 13,2a C<br>7g C                                                 | X 4,30<br>C 3,10                                                 |     |                         | Ak<br>7                          | tiverad     |                                   |                                          | 90                                                   |
| 2<br>Rank                                             | V75 10%                                                                                                | ep 8 (Goo B)<br>Skor CX |                   |                                                                                         |                                                                        |                                                                 |                                                                 |                                                                  |     |                         |                                  | J Miax      |                                   |                                          |                                                      |
| Grupp<br>Lttg<br>2<br>Posing<br>400<br>Antal          | Distans 2160m.4<br>Total Vinat 620 197 kr<br>Startpoäng 2319<br>Herribana Färjestad<br>Rekordtid 13,4M | V<br>P                  | 27%<br>48%<br>52% |                                                                                         | ana Kusk<br>Goo Bj<br>Goo Bj<br>ir Jep CJ<br>Goo Bj<br>Goo Bj          | Distans Spår<br>2660 6<br>2160 4<br>2160 5<br>2660 2<br>2140 14 | km - tid Ska<br>14,6 C<br>14,6 C<br>14,3 C<br>15,3 C<br>13,4a C | or Odds<br>3X 3,20<br>3X 11,40<br>3X 13,50<br>3X 1,70<br>3X 7,40 |     |                         |                                  |             |                                   |                                          |                                                      |
| 3<br>Rank                                             | 6. Anna Mauds Lassie et Ade<br>V75 10%                                                                 |                         |                   |                                                                                         |                                                                        |                                                                 |                                                                 |                                                                  |     |                         |                                  |             |                                   |                                          |                                                      |
| ,<br>Grupp<br>,<br>Utg<br>3<br>Posing<br>400<br>Antal | Distans 2140m6<br>Total Virst 212000 kr<br>Startpoäng 1710<br>Herrbana Solvaila<br>Rekordtid 15,0K     | V<br>P                  | 33%<br>58%<br>42% | Datum B<br>2020-08-04 H<br>2020-07-20 R<br>2020-07-03 H<br>2020-05-03 H<br>2020-05-03 H | ana Kusk<br>I Ohlul<br>Iai Ham Ni<br>I Eri An<br>Iai Eri An<br>I Ohlul | Distans Spår<br>2140 4<br>2140 10<br>1660 3<br>2140 5<br>2140 7 | km-tid Ska<br>14,5a X<br>14,8a C<br>15,0 C<br>15,8 C<br>16,1 C  | or Odds<br>3X 3,10<br>3C 2,80<br>3C 2,10<br>3C 2,70<br>3C 3,80   |     |                         |                                  |             |                                   |                                          |                                                      |
| 4<br>Rank                                             | 1. Mission Beach st Orlsson U<br>V75 3%                                                                |                         |                   |                                                                                         |                                                                        |                                                                 |                                                                 |                                                                  |     |                         |                                  |             |                                   |                                          |                                                      |
| Grupp                                                 | Distans 2140m:1<br>Total Vinst 243 380 kr                                                              | V.                      | 11%               |                                                                                         | ana Kusk<br>Ohiul                                                      | Distans Spår<br>1640 8                                          |                                                                 | or Odds<br>C 55,10                                               |     |                         |                                  |             |                                   |                                          |                                                      |

Om vi tittar på de 3 första hästarna i avdelning 1 så ser vi att deras poäng är 1 – 2 – 3. Buster75 ger som standrad 1 poäng till den första hästen och räknar sedan upp poängen för varje häst i avdelningen.

| 🔄 Booler3's Skapa System X + - 🗗 X                    |                                                                                                    |                                                                                                    |                                                                              |                                                                                                    |                                 |                               |  |  |  |  |  |  |
|-------------------------------------------------------|----------------------------------------------------------------------------------------------------|----------------------------------------------------------------------------------------------------|------------------------------------------------------------------------------|----------------------------------------------------------------------------------------------------|---------------------------------|-------------------------------|--|--|--|--|--|--|
| $\leftrightarrow \rightarrow 0$                       | ← → C ③ https://butker75.se/kdapa-system/2020-08-22/olanget/V/5                                          |                                                                                                    |                                                                              |                                                                                                    |                                 |                               |  |  |  |  |  |  |
| BU                                                    | STER 75.                                                                                                 |                                                                                                    |                                                                              |                                                                                                    | Kalender Mina System Bolagsspel | Mitt Konto Logga Ut           |  |  |  |  |  |  |
| Poäng                                                 |                                                                                                    |                                                                                                    |                                                                              |                                                                                                    |                                 | had 600.00 kr<br>Skapa System |  |  |  |  |  |  |
| 1<br>Rank                                             | 14. Lipstick Tooma s5 Kihlström 0 (Red Da)<br>V75 65% Skor CX                                            | Odds 3,94                                                                                                    | Form 5,40                                                                    |                                                                                                    | $\uparrow$                      |                               |  |  |  |  |  |  |
| -<br>Grupp                                            | Distans 2160m:7 V                                                                                        |                                                                                                    |                                                                              |                                                                                                    | Inställningar                   | ~                             |  |  |  |  |  |  |
| Utg                                                   | Total Vinst 602 200 kr P<br>Startpoäng 3630                                                              | 46% 2020-08-09<br>2020-07-21<br>54% 2020-07-21                                                                                  | D KihÖr<br>S KihÖr                                                           | 1 2160 9<br>1 2140 11                                                                                                    | # ABCD Startnummer P            | päng © Utgångar               |  |  |  |  |  |  |
| 1<br>Poäng<br>400                                     | Rekordtid 13,5M                                                                                          |                                                                                                    | Ar Kin Ur<br>B Kih Ör<br>S Dju MA                                            | 4 1640 12<br>d 2160 3                                                                                                    | Aktiverad                       |                               |  |  |  |  |  |  |
| Antal                                                 |                                                                                                    |                                                                                                    |                                                                              |                                                                                                    | → 7 00                          | 90                            |  |  |  |  |  |  |
| 2<br>Rank                                             | 11. Easy Creation (NO) ±6 Goop B (Goo Bj)<br>V75 10% Skor CX                                             |                                                                                                    | Form 2,80                                                                    |                                                                                                    | ↑ Min 7 - 90 Max                |                               |  |  |  |  |  |  |
| -<br>Grupp<br>-<br>Utg<br>2<br>Poäng<br>400<br>Antal  | Distans 2160m4 V<br>Torlal Winst 620197 kr<br>Startpolog 2319 0<br>Nerhonans Fagestad<br>Rekordtid 13,4M | 27% Datum<br>48% 2020-08-06<br>2020-07-01<br>52% 2020-06-21<br>2020-06-1<br>2020-05-25                                          | Bana Kusk Plac<br>Å Goo Bj<br>L Goo Bj<br>Kr Jep CJ<br>F Goo Bj<br>F Goo Bj  | Distans     Spår       4     2660     6       1     2160     4       7     2160     5       1     2660     2       1     2140     14 |                                 |                               |  |  |  |  |  |  |
| 3<br>Rank                                             | 6. Anna Mauds Lassie s4 Adelsson E (84t Sv)<br>V75 10% Skor XX                                           | Odds 1,42                                                                                                    |                                                                              |                                                                                                    |                                 |                               |  |  |  |  |  |  |
| -<br>Grupp<br>-<br>Utg<br>3<br>Poling<br>400<br>Antal | Distans 2140m.6 V<br>Total Vinst 212 000 kr P<br>Startpoing 1710<br>Hembans Sokalla<br>Rekordtid 15,0K   | 33%     Datum       58%     2020-08-04       2020-07-20     2020-07-20       42%     2020-07-03       2020-05-03     2020-05-03 | Bana Kusk Plac<br>H Ohl Ul<br>Rä Ham Ni<br>H Eri An<br>Rä Eri An<br>H Ohl Ul | Distans     Spår       1     2140     4       4     2140     10       2     1660     3       1     2140     5       2     2140     7 |                                 |                               |  |  |  |  |  |  |
| 4                                                     | 1. Mission Beach s5 Ohisson U (Lön Th)                                                                   |                                                                                                    |                                                                              |                                                                                                    | $\wedge$                        |                               |  |  |  |  |  |  |

Du kan också om du själv vill, sätta egna poäng på hästarna upp till 999 poäng. Klicka på poäng i någon av de gröna markeringarna. Skriv sedan in vilken poäng hästen ska ha. Här har vi som exempel gett Anna Mauds Lassie 55 poäng.

| Buster7                             | 75 - Skapa System × +                                          |                              |                           |                   |                                 | - a ×                         |
|-------------------------------------|----------------------------------------------------------------|------------------------------|---------------------------|-------------------|---------------------------------|-------------------------------|
| $\leftrightarrow \rightarrow \circ$ | C S https://buster75.se/skapa-system/2020-08-22/solanget/V75   |                              |                           |                   |                                 | <b>≕ ()</b> :                 |
| BU                                  | STER75,                                                        |                              |                           |                   | Kalender Mina System Bolagsspel | Mitt Konto Logga Ut           |
| Poäng                               |                                                                |                              |                           |                   |                                 | nad 600.00 kr<br>Skapa System |
| 1<br>Rank                           | 14. Lipstick Tooma s5 Kihlström Ö (Red Da)<br>V75 65% Skor CX  | Odds 3,94                    | Form 5,40                 | VPO               |                                 |                               |
| -<br>Grupp                          | Distans 2160m:7 V                                              | 29% Datum                    |                           |                   | Inställningar                   | ~                             |
| -<br>Utg                            | Total Vinst 602 200 kr<br>Startpoäng 3630                      |                              | D Kih Ör 1<br>S Kih Ör 1  | 2160 9<br>2140 11 | # ABCD Startnummer Pe           | oäng ⊘ Utgångar               |
| 1<br>Poäng                          | Hembana Solvalla 0<br>Rekordtid 13,5M                          |                              | År Kih Ör 1<br>B Kih Ör 4 | 2160 3<br>1640 12 | Aktiverad                       |                               |
| 400<br>Antal                        |                                                                |                              | S Dju MA d                |                   | <b>₩</b> 7 <b>■</b>             | <b>II</b> 120                 |
| 2                                   | 11. Easy Creation (NO) #6 Goop B (Goo Bj)                      |                              |                           |                   | ↑ Min 7 - 130 Max               | <b>1</b> 30                   |
| Rank                                | V75 10% Skor CX                                                | Odds 17,75                   | Form 2,80                 | VPO               |                                 |                               |
| -<br>Grupp                          | Distans 2160m:4 V                                              |                              |                           |                   |                                 |                               |
| -<br>Uto                            | Total Vinst 620 197 kr<br>Startnoäng 2319                      | 48% 2020-08-06<br>2020-07-01 | Ă Goo Bj 4                | 2660 6<br>2160 4  |                                 |                               |
| 2                                   | Hembana Färjestad 0                                            |                              | Kr Jep CJ 7               | 2160 5            |                                 |                               |
| Poäng                               | Rekordtid 13,4M                                                |                              | F Goo Bj 1                | 2660 2            |                                 |                               |
| 400<br>Antal                        |                                                                |                              | Р 600 ВЈ Т                | 2140 14           |                                 |                               |
| 3<br>Rank                           | 6. Anna Mauds Lassie st Adelsson E (Båt Sv)<br>V75 10% Skor XX | Odds 1,42                    | Form 2,00                 |                   |                                 |                               |
| -<br>Grupp                          | Distans 2140m6 V                                               |                              |                           |                   |                                 |                               |
| -                                   | Total Vinst 212 000 kr P                                       | 58% 2020-08-04               |                           | 2140 4            |                                 |                               |
| Utg                                 | Startpoäng 1710<br>Hembana Solvalla 0                          |                              | Rä HamiNi 4<br>H Fri∆n 2  | 2140 10<br>1660 3 |                                 |                               |
| 55<br>Poäng                         | Rekordtid 15,0K                                                |                              | Rä Eri An 1               | 2140 5            |                                 |                               |
| 400                                 |                                                                |                              |                           | 2140 7            |                                 |                               |
| Antal                               |                                                                |                              |                           |                   |                                 |                               |
|                                     | 1. Mission Beach s5 Ohisson U (Lön Th)                         |                              |                           |                   |                                 |                               |

Vi väljer dock att hästarna har poäng enligt standard i Buster75. Sedan väljer vi att ställa in poängvillkoret till Min 12 och Max 17 poäng. Tanken med poäng är att balansera ditt system till att få med både säkra men också skrällhästar i ditt system.

Vi ser nu i översikt att systemet har reducerats med 24,50 % och kostar nu istället 453 kr att lämna in till ATG.

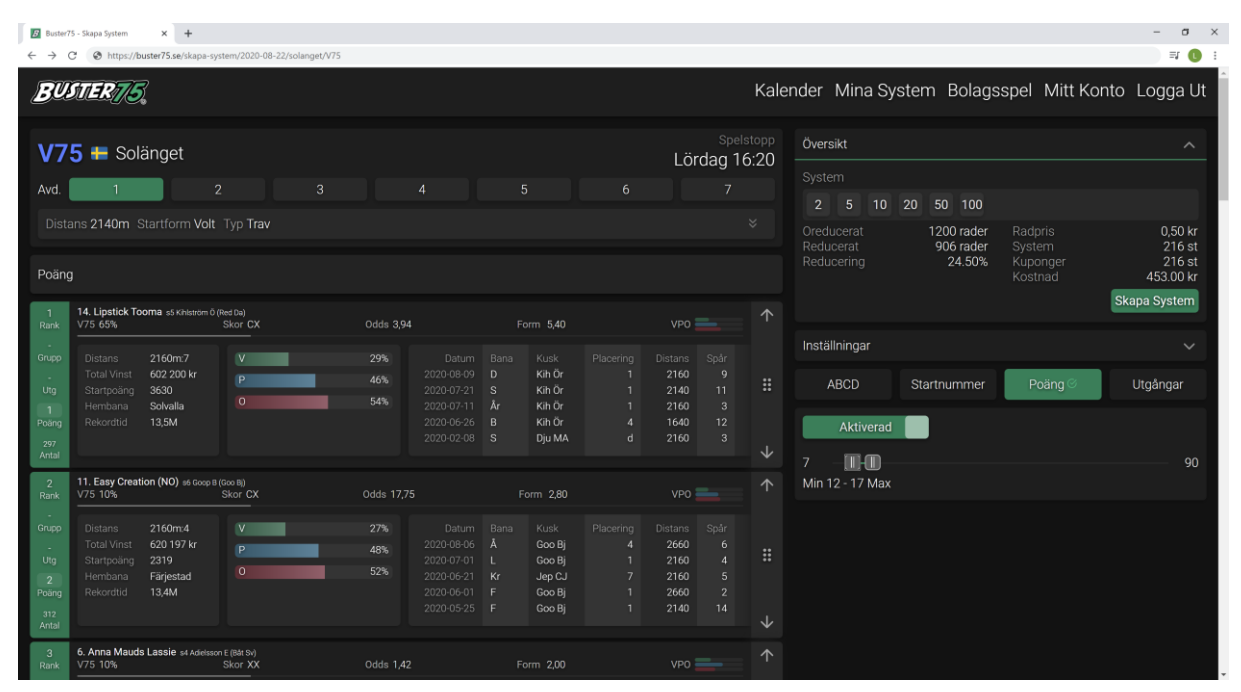

Om du nu är nöjd med systemet klickar du på Skapa System, systemet hamnar nu i Mina System som du kommer åt i översta menyn.

| 😰 Buster75 - Skapa System 🗙 😰 Buster75 - Mina System 🗙 🕇 🕂                                                                  |                                                                                                    |                                                                                                    |                                  |                                                                                         | - a ×                                    |
|----------------------------------------------------------------------------------------------------|----------------------------------------------------------------------------------------------------|----------------------------------------------------------------------------------------------------|----------------------------------|-----------------------------------------------------------------------------------------|------------------------------------------|
| ← → C ⊗ https://buster75.se/skapa-system/2020-08-22/solanget/V75                                                            |                                                                                                    |                                                                                                    |                                  |                                                                                         | I 🕕 I                                    |
| BUSTER 75                                                                                                    |                                                                                                    |                                                                                                    | Kalender                         | Mina System Bolagsspel Mitt Konto                                                       | Logga Ut                                 |
| V75 ➡ Solänget                                                                                                    |                                                                                                    | Lörda                                                                                                    | Spelstopp<br>oversi<br>g 16:20   | ikt                                                                                     | ^                                        |
| Avd. 1 2 3                                                                                                    |                                                                                                    |                                                                                                    |                                  | 5 10 20 50 100                                                                          |                                          |
| Distans 2140m Startform Volt Typ Trav<br>Poäng                                                                              |                                                                                                    |                                                                                                    | ➢ Oredu<br>Reduc<br>Reduc        | cerat 1200 rader Radpris<br>perat 906 rader System<br>pering 24.50% Kuponger<br>Kostnad | 0,50 kr<br>216 st<br>216 st<br>453.00 kr |
| 14. Lipstick Tooma s5 Khiström 0 (Red Da)<br>Rank V75 65% Skor CX                                                           | Odds 3,94                                                                                                    | Form 5,40 VP0 🚞                                                                                                    |                                  | Skaj                                                                                    | pa System                                |
| Copp<br>Distans 2160mc7<br>Total Vinst 602 200 kr<br>Utg Startpolang 3630                                                   | 29% Datum Bana<br>46% 2020-08-09 D<br>2020-07-21 S                                                                                             | Kusk Placering Distans S<br>Kih Ör 1 2160<br>Kih Ör 1 2140                                                                                                    | oår<br>9<br>11 <b>∷</b> Al       | ningar<br>BCD Startnummer Poäng © L                                                     | √<br>Jtgângar                            |
| 1 Prembana Sotivaina<br>Polang Rekordtid 13,5M<br>2007<br>Antal                                                             | 2020-07-11 Ar<br>2020-06-26 B<br>2020-02-08 S                                                                                                  | Kih Ör 4 1640<br>Dju MA d 2160                                                                                                    | 3<br>12<br>3 ↓ 7                 | Aktiverad                                                                               | 90                                       |
| 2 11. Easy Creation (NO) s6 Goop B (Goo B)<br>Rank V75 10% Skor CX                                                          |                                                                                                    | Form 2,80 VP0                                                                                                    | 个 Min 12                         | 2 - 17 Max                                                                              |                                          |
| Crupp Distans 2160m4 V<br>Total Vinst 620 197 kr P<br>Utg Startpolang 2319<br>2 Hembana Färjestad<br>Powng Rekordtid 13,44M | 27%     Datum     Bana       48%     2020-08-06     Å       2202-07-01     L     2020-06-21     Kr       2020-06-01     F     2020-06-25     F | Kusk     Placering     Distans     Si       Goo Bj     4     2660     2660       Goo Bj     1     2160     2160       Goo Bj     1     2660     2660       Goo Bj     1     2660     2660       Goo Bj     1     2160     2660 | oár<br>6 <b>Ⅱ</b><br>5 2<br>14 ↓ |                                                                                         |                                          |
| 3     6. Anna Mauds Lassie st Adeisson E (Bit Sv)       Rank     V75 10%     Skor XX                                        |                                                                                                    |                                                                                                    |                                  |                                                                                         |                                          |

Observera, om du får röda markeringar på dina hästar, så betyder det att dessa hästar är bortreducerade och finns inte med i ditt system. Kontrollera dina villkor då, förmodligen har du reducerat för hårt.

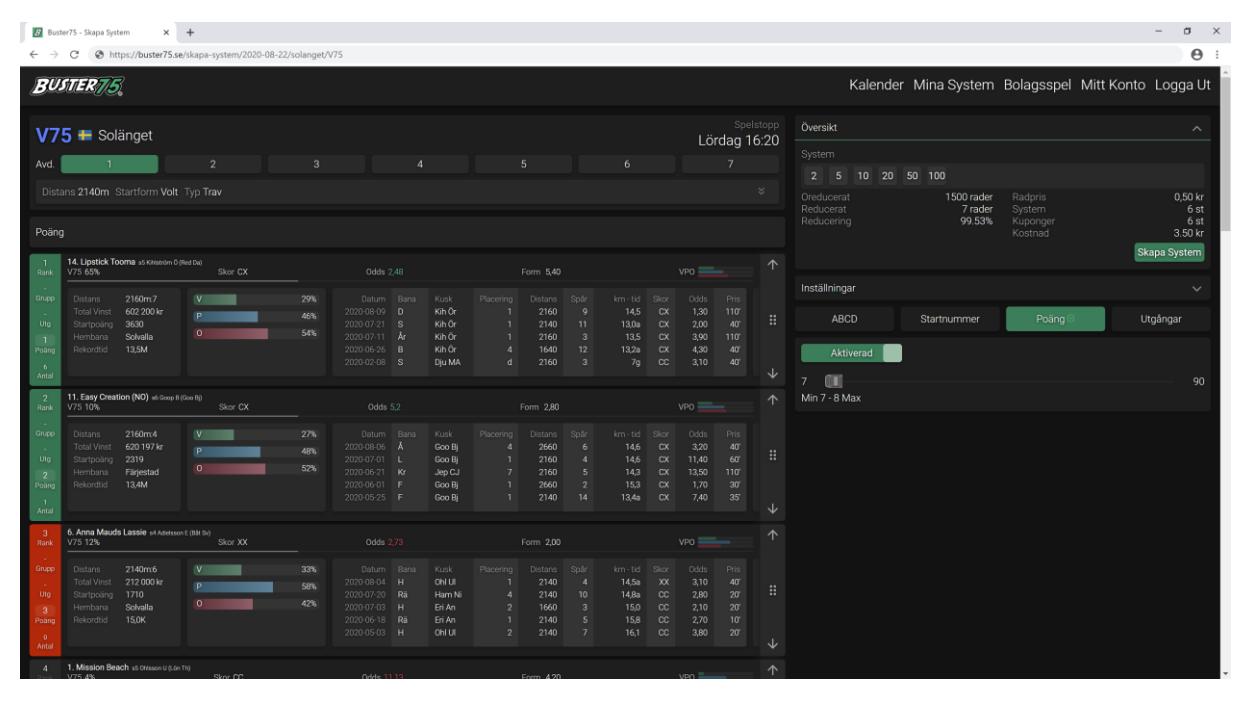

Med vänliga hälsningar Buster75 Teamet